# Управление отправлениями в путешествии

## Добавление груза к запланированным поездкам

После создания новой поездки мы добавим груз в запланированную поездку следующим образом:

#### Метод 1:

**Шаг 1:** Отфильтруйте номер отправления, которое будет добавлено в запланированную поездку.

Шаг 2: В поле отправления нажмите на опцию "Назначить в поездку":

|                           | Seack on               | Hand                                  |                     |                         |            |                                |   |
|---------------------------|------------------------|---------------------------------------|---------------------|-------------------------|------------|--------------------------------|---|
| Storage                   |                        |                                       |                     |                         |            |                                |   |
| & Transshipment Point     |                        |                                       |                     |                         |            |                                |   |
| Customer Address          |                        |                                       |                     |                         |            |                                |   |
| Brindisi - UNLB (Custor   | ner Address)           |                                       | 1                   |                         |            |                                |   |
| ✓ ■ 8D5-0248 ▲ W          | orid Health Organizati | ion                                   |                     |                         |            |                                |   |
| L) Inter Agency Emergency | Heatth Kit (11 bound   | Stach 5,600.0kg                       | 25.00m <sup>2</sup> |                         |            |                                |   |
|                           | Select journe          | y to assign to consign                | ment BDS-1406 a     | t location: Brindisi -  | UNHRD War  | ehouse 1 (Storage)             | × |
|                           | Select                 | Destination                           | Vehicle Category    | Estimated Dispatch Date | Vehicle Id | Driver: ID - Name -<br>Contact |   |
|                           | *                      | Brindisi - UNLB<br>(Customer Address) | 1                   | 09/May/2021             | CZ-458     | 12345 - ALHASSANE -<br>1235    |   |
|                           |                        | Close Duilog                          |                     |                         | Anign      |                                |   |

Шаг 3: Выберите поездку, запланированную для груза, и нажмите кнопку 'Назначить''. В поле укажите время доставки, а также количество отправляемого груза. Пользователи могут отправлять как все товары в SRF, так и только часть товаров в SRF. RITA также позволяет оператору ввести количество товара в поврежденном состоянии.

Наконец, нажмите "Сохранить", и груз будет добавлен к выбранному маршруту.

| Origin Location<br>Brindisi - UNLB (Customer / | Addrew)                   |                         | Extimated Deliver  | Time                                        |           |       |
|------------------------------------------------|---------------------------|-------------------------|--------------------|---------------------------------------------|-----------|-------|
| Consignment Line                               | Quantity in Stock on Hand | Dispatcher<br>Condition | d Quantity in Good | Dispatched Quantity in<br>Damaged Condition | Remaining |       |
| 1.) Logistics - MSU                            | 3 in Kit/Set              | 3                       | #1 Pert            | 0                                           |           | OPart |
| 2.) Logistics - Prefab                         | 4 in Kit/Set              | 4.                      | 21 Part            | 0                                           |           | 0Part |
|                                                | Close Dialog              |                         |                    | Sava                                        |           | _     |

Способ 2:

Шаг 1: Отфильтруйте номер груза, который будет добавлен к запланированной поездке.

**Шаг 2:** Выберите груз, который необходимо загрузить, и "перетащите" его в нужную поездку, нажав и удерживая кнопку мыши.

| Stock Available to D                   | ispatch                     | 00  | Planned Journeys                      | + Add Journey 🖸                   |
|----------------------------------------|-----------------------------|-----|---------------------------------------|-----------------------------------|
| 😫 Storage                              |                             |     | # Road (2)                            | 32,842.0 kg 288.87 m              |
| Brindisi - UNHRD Warehouse 1 (Storage) |                             | C   | 🇰 17/Jan/2025 🐗 ABCD                  | 32,842.0 kg 288.87 m <sup>3</sup> |
| ✓ 📕 BDS-1339 💄 UNFPA                   |                             |     |                                       | 0                                 |
| V 📕 BDS-1342 🚨 UNICEF                  |                             |     | iii 21/Jan/2025 .∉ ABCD               | 0.0 kg 0.00 m <sup>2</sup>        |
| BDS-1374 💄 AECID                       | CCHA Warehouse              |     |                                       | is Journey 🗈 Upload Dispatch Plan |
| 📕 BDS-1377 💄 UNICEF                    | & Rome Fiumicino Airport    |     | Add new Destinati                     | ion                               |
| V 📕 BDS-1388 🚨 UNICEF                  |                             |     | San Vito - UN Camp (Customer Address) | 7                                 |
| BDS-1392 💄 ACTED                       | 😫 San Vito - UNHRD Warehous | e 2 |                                       |                                   |
| ✓ 📕 BDS-1395 💄 ACTED                   |                             |     |                                       |                                   |
| ✓ 📕 BDS-1399 💄 FHI360                  |                             |     |                                       |                                   |
| ✓ ■ BDS-1403 🛓 ACTED                   |                             |     |                                       |                                   |
| ✓ ■ BDS-1405 🌲 ACTED                   |                             |     |                                       |                                   |

Шаг 3: В поле укажите время доставки, а также количество отправляемого груза. Пользователи могут отправлять все товары в SRF или только часть товаров в SRF. RITA также позволяет оператору ввести количество товара в поврежденном состоянии.

Наконец, нажмите "Сохранить", и груз будет добавлен в выбранное путешествие.

| Drigh Loation<br>Brindisi - UNLB (Customer ) | Addrew)                   |                         | Extimated Deliver  | Time                                        |           |       |
|----------------------------------------------|---------------------------|-------------------------|--------------------|---------------------------------------------|-----------|-------|
| Consignment Line                             | Quantity in Stock on Hand | Dispatcher<br>Condition | d Quantity in Good | Dispatched Quantity in<br>Damaged Condition | Remaining |       |
| 1)Logistics - MSU                            | 3 in Kit/Set              | 3                       | 21 Pert            | 0                                           |           | OPwrt |
| 23 Logistics - Prefab                        | 4 in Kit/Set              | 4                       | # Pet              | 0                                           |           | 0Part |

### Перемещение грузов между запланированными поездками

Если груз из партии уже назначен в поездку, и оператор RITA хочет назначить уже назначенный груз в новую поездку, он может перетащить назначенный груз непосредственно между двумя запланированными поездками

| Stock Availabl                         | le to Dispatch             | 00 | Planned Journeys                      | + Add Journey                               |
|----------------------------------------|----------------------------|----|---------------------------------------|---------------------------------------------|
| 😫 Storage                              |                            |    | # Road (2)                            | 200.0 kg 1.00 m                             |
| Brindisi - UNHRD Warehouse 1 (Storage) |                            | C  | 🚔 21/Jan/2025 🖪 ABCD                  | 0.0 kg 0.00 m                               |
| ✓ 📕 BDS-1097 💄 FHI360                  |                            |    |                                       | e this Journey 🗈 Upload Dispatch Plan       |
| V 📕 BDS-1342 🚊 UNICEF                  |                            |    | ♦ Add new Dest                        | ination                                     |
| BDS-1374 🚨 AECID                       | 🛔 OCHA Warehouse           |    | San Vito - UN Camp (Customer Address) | F                                           |
| BDS-1377 💄 UNICEF                      | & Rome Fiumicino Airport   |    | 🗰 21/Jan/2025 🐗 ABCD                  | 200.0 kg 1.00 m                             |
| V 📕 BDS-1388 🛓 UNICEF                  |                            |    |                                       | e this Journey B Upload Dispatch Plan       |
| BDS-1392 🛓 ACTED                       | San Vito - UNHRD Warehouse | 2  | ♦ Add new Destination                 | → Dispatch Goods                            |
| ✓ ■ BDS-1395 💄 ACTED                   |                            |    | San Vito - UN Camp (Customer Address) | F                                           |
| ✓ 📕 BDS-1399 💄 FHI360                  |                            |    | 📕 BDS-1339 💄 UNEPA 🛛 🖺                | 🍰 Brindisi - UNHRD<br>Warehouse 1 (Storage) |
| ✓ ■ BDS-1403 💄 ACTED                   |                            |    |                                       |                                             |

Перед перемещением груза в новую поездку необходимо сначала создать новую поездку.

Если операторы RITA не перетаскивают назначенный груз, они также могут отменить назначенную поездку для данной партии и повторно назначить ее на новую поездку позднее.

### Отмена назначенного рейса для отправки

Если оператору необходимо отменить назначенную поездку, выполните следующие действия:

Шаг 1: Перейдите на вкладку "Отправления" и нажмите на "Запланированные поездки".

**Шаг 2:** При нажатии на поездку отобразится вложенная информация: дата поездки, идентификатор транспортного средства, вес и объем груза. При дальнейшем нажатии на нее отобразится дополнительная информация, например номер отправления, организация и адрес доставки.

Шаг 3: Нажмите на значок удаления рядом с информацией, чтобы удалить груз, назначенный для этой поездки.

|                  | Plann                     | ed Journeys             | + Add new Journe    |
|------------------|---------------------------|-------------------------|---------------------|
| KFixed-Wing (1)  |                           |                         |                     |
| ■ 22/3ul/2021 55 | 5555                      |                         | 7.604.3kg 70.56m    |
| Show det         | alls 🖶 Print Packing List | Remove this Journey Add | new Destination     |
| & Rome Fiumicine | Airport (Airport)         | gratich Goods           | 4 1                 |
| ROM-0205         | L CHAD                    | TNT Warel (Storage)     | house - Ancona      |
| & Rome Ciampino  | Airport (Airport)         |                         | <b>↑</b> ₩          |
| ROM-0224         | CXFAM INT                 | 🛓 Civitavecci           | hia Port (Sea Port) |
| ROM-0213         |                           | 1 TNT Warel             | house - Ancona      |

После выполнения вышеуказанных действий отправка будет отменена, а груз будет перемещен обратно в раздел "Груз на складе" или "Груз в ожидании сбора" в зависимости от типа запрашиваемой услуги.

#### Подтверждение отправки

После того как груз добавлен в созданную поездку, оператор нажимает кнопку Dispatch Goods, чтобы отправить груз в систему.

**Шаг 1:** Выберите тип маршрута (Стационарные крылья/дорога/море/животные в упаковке и т. д.) и нажмите на груз, который необходимо перевезти.

| Planned Journeys                                                     | + Add Journey 🕄 🕄                                 |
|----------------------------------------------------------------------|---------------------------------------------------|
| 🖶 Road (1)                                                           | 32,842.0 kg 288.87 m <sup>3</sup>                 |
| 🛱 17/Jan/2025 🚚 ABCD                                                 | 32,842.0 kg 288.87 m <sup>3</sup>                 |
| ✓ Edit Journey ⊖ Print Packing List × I                              | Remove this Journey                               |
| Opload Dispatch Plan     Add new Destination     Add new Destination | n → Dispatch Goods                                |
| 📕 BDS-1097 💄 FHI360 📑                                                | ♣ Brindisi -<br>UNHRD<br>Warehouse 1<br>(Storage) |
| 📕 BDS-1623 💄 MSF-CH 📑                                                |                                                   |

В открывшемся окне оператор увидит следующие опции:

**Показать детали:** Здесь отображаются сведения о поездке, предоставленные оператором при планировании поездки.

**Распечатать упаковочный лист:** <u>Упаковочный лист</u>- это квитанция об отправке, которая может быть приложена к накладной для подтверждения отправки груза.

**Удалить это путешествие:** Эта опция позволяет оператору удалить созданную поездку. Если груз уже распределен по маршруту, это действие просто вернет запланированный груз в раздел "Запас под рукой" или "Груз в ожидании сбора".

**Добавить новое место назначения:** Эта опция позволяет оператору добавить новый пункт назначения и тип местоположения в запланированную поездку.

| Shipment Details for Consignment: {0} | :    |
|---------------------------------------|------|
| Location Type                         |      |
| Internal Transfer                     |      |
| Destination                           |      |
|                                       |      |
| Close Dialog                          | Save |

Шаг 2: Отправка груза: Выберите груз и нажмите кнопку "Отправить груз", чтобы подтвердить отправку.

| Planned Journeys                          | + Add Journey 🕄 🕄                                 |
|-------------------------------------------|---------------------------------------------------|
| 🖶 Road (1)                                | 32,842.0 kg 288.87 m <sup>3</sup>                 |
| 🛱 17/Jan/2025 🚚 ABCD 32                   | 2,842.0 kg 288.87 m <sup>3</sup>                  |
| ✓ Edit Journey ⊖ Print Packing List × Rem | nove this Journey                                 |
| Upload Dispatch Plan                      | → Dispatch Goods                                  |
| 🔒 Brindisi - UNHRD Warehouse 1 (Storage)  | ۶ 🕈                                               |
| 📕 BDS-1097 💄 FHI360 🛛 🖺                   | Brindisi -<br>UNHRD<br>Warehouse 1<br>(Storage)   |
| BDS-1623 💄 MSF-CH 📑                       | ▲ San Vito -<br>UNHRD<br>Warehouse 2<br>(Storage) |
| P                                         |                                                   |

После завершения отправки груз перейдет на экран "**Получить с сайта/клиента**", где оператор должен подтвердить получение груза в пункте назначения, см. *главу "Получение груза*".

Когда оператор нажмет кнопку "Отправить груз", появится следующее окно:

| Dispatch goods                  |   |                                              |  |      | ×              |  |  |
|---------------------------------|---|----------------------------------------------|--|------|----------------|--|--|
| Waybill generated automatically |   |                                              |  |      |                |  |  |
| Actual Date of Dispatch         |   | Number of pallets                            |  |      |                |  |  |
| 20/Jan/2025                     |   | Specify the number of pallets on the vehicle |  |      |                |  |  |
| Print Waybill after dispatching |   |                                              |  |      |                |  |  |
| Close Dialog                    | - | Print Packing List                           |  | Save | Dispatch Goods |  |  |

Фактическая дата отправки: Позволяет оператору ввести фактическую дату отправки груза.

**Количество паллет:** Оператор RITA может указать количество паллет, загружаемых на транспортное средство, добавленное в поездку.

**Печать накладной после отправки:** эта функция позволяет операторам RITA автоматически <u>генерировать накладные при отправке груза</u>. Обратите внимание:

- Накладные можно распечатать только в момент отправки груза, но не раньше.
- Накладные всегда можно распечатать постфактум.

**Накладная вручную:** Если менеджеры не хотят использовать автоматически сгенерированную накладную, они могут ввести номер накладной вручную. Существует три способа ввода номера накладной:

- 1. **Ручная накладная:** Операторы RITA могут ввести уникальный номер накладной для каждой отправки или использовать общий номер для всех отправок, отправляемых в рамках одной поездки.
- 2. **Ручная накладная, один номер накладной для каждого пункта назначения:** Эта опция позволяет оператору указать номер накладной для каждого пункта назначения в планируемой поездке.
- 3. **Ручная накладная, один номер накладной для каждого пункта назначения и получателя:** Операторы могут вводить номера накладных для каждого пункта назначения и получателя, что позволяет использовать несколько номеров накладных для каждого клиента, если в одном пункте назначения есть несколько получателей.

| Latra                                                                                                    |                                                                                                    |                                |                                                                                                    |                                                                                          | TRAD                                                                                                    | aybill     | 0                                                                                                    |                                        |                    |           |                   | Q                        |           |      |       |             |        |                   |         |              |
|----------------------------------------------------------------------------------------------------|----------------------------------------------------------------------------------------------------|--------------------------------|----------------------------------------------------------------------------------------------------|------------------------------------------------------------------------------------------|----------------------------------------------------------------------------------------------------|------------|----------------------------------------------------------------------------------------------------|----------------------------------------|--------------------|-----------|-------------------|--------------------------|-----------|------|-------|-------------|--------|-------------------|---------|--------------|
| T1#:                                                                                                    |                                                                                                    |                                |                                                                                                    | C                                                                                        | Driginal: F                                                                                                    | Recipier   | t Copy                                                                                                    |                                        |                    | Waybill N | umber: W          | B-00031                  |           |      |       |             |        |                   |         |              |
| ransaction Details                                                                                         |                                                                                                    |                                | 84                                                                                                    |                                                                                          | , in the second second se | · ·        |                                                                                                    |                                        |                    |           |                   |                          |           |      |       |             |        |                   |         |              |
| Origin Brindisi - UN<br>Italy - Puglia                                                                     | LB (Customer A<br>- Brindisi                                                                        | uddress)                       |                                                                                                    | Unit                                                                                     | United Nations World Food Programme 05/Aug/2024                                                                                                    |            |                                                                                                    |                                        |                    |           |                   |                          |           |      |       |             |        |                   |         |              |
| Destination Brindisi - UN<br>Italy - Poglia                                                                | HRD Warehous<br>- Brindisi                                                                          | e 1 (Storag                    | e)                                                                                                    | Richie, tel: , email: r                                                                  |                                                                                                    |            | ttarai@wfp.org                                                                                                    | Vehicle Type Helicopte                 | Helicopter - 50 MT |           |                   |                          |           |      |       |             |        |                   |         |              |
|                                                                                                    |                                                                                                    |                                |                                                                                                    |                                                                                          |                                                                                                    |            |                                                                                                    |                                        |                    |           |                   |                          |           |      |       |             |        |                   |         |              |
| Loading Details                                                                                            |                                                                                                    | ,                              |                                                                                                    | _                                                                                        | ,                                                                                                    |            | _                                                                                                    |                                        |                    |           |                   |                          |           |      |       |             |        |                   |         |              |
|                                                                                                    | Quantity of                                                                                         | Quantity of                    | Total Line                                                                                                    | Dimensions                                                                               |                                                                                                    | Expiration | Temperature                                                                                                    |                                        | Consignment        | Recci     | ived (Handling I  | (elite)                  |           |      |       |             |        |                   |         |              |
| Description                                                                                                | Unit                                                                                                | Units                          | Units                                                                                                    | Units                                                                                    | Units                                                                                                    | Units      | Units                                                                                                    | Units                                  | Units              | Units     | Units Weight (kg) | Volume (m <sup>2</sup> ) | Butch No. | Date | Range | Carge Owner | Number | Geed<br>Condition | Demaped | Loch Receive |
| Taxa                                                                                                    | 1000 Each 50                                                                                        | 0 Bos/Carton                   | 250                                                                                                    | 5.00                                                                                     |                                                                                                    |            | fun - fian                                                                                                    | United Nations World Food<br>Programme | BD5-1755-1         |           |                   |                          |           |      |       |             |        |                   |         |              |
| patch remarks:                                                                                             |                                                                                                    |                                |                                                                                                    |                                                                                          |                                                                                                    |            |                                                                                                    |                                        |                    |           |                   |                          |           |      |       |             |        |                   |         |              |
|                                                                                                    |                                                                                                    |                                |                                                                                                    |                                                                                          |                                                                                                    |            |                                                                                                    |                                        |                    |           |                   |                          |           |      |       |             |        |                   |         |              |
|                                                                                                    | Certification of C                                                                                  | onnolitico Disp                | pachol                                                                                                    |                                                                                          |                                                                                                    |            |                                                                                                    | Certification of Co                    | unstiin Recive     | l.        |                   |                          |           |      |       |             |        |                   |         |              |
| ingutcher Organization Utilized Nation                                                                     | Certification of C<br>is World Food Programm                                                        | Transporter                    | reicheil<br>Company Nat                                                                                        | e Raba                                                                                   |                                                                                                    | Rends      | er Organization Nam                                                                                                    | Certification of Co                    | nenation Received  |           |                   |                          |           |      |       |             |        |                   |         |              |
| Ingetcher Organisation Exited Nation<br>Ingetcher Person Nation Reduce Bills2                              | Confliction of C<br>is World Food Programm<br>TARM                                                  | Tranporto                      | rached<br>r Company Nar<br>Debor Nar<br>fron's License                                                         | n Rabu<br>Sani Sard<br>D NA                                                              |                                                                                                    | Rends      | er Organization Nan<br>Receiver Parson Nan<br>Receiver Parson Tit                                                                       | Ceréfication ef Co<br>L                | Receipt Remarks    |           |                   |                          |           |      |       |             |        |                   |         |              |
| ingutcher Organization<br>Eigenther Parson Name Review 1911.1                                              | Conficution of C<br>in World Food Programm<br>TARAI                                                 | Transporter                    | r Company Nar<br>Deixer Nar<br>fror's Licensel<br>Vehicle 1                                                    | Baltu<br>Sani Sared<br>D NA<br>D 11876                                                   |                                                                                                    | Rends      | er Organization Nan<br>Receiver Parson Nan<br>Receiver Parson Ed<br>ceciver Phone Namb                                                  | Cerification of Co                     | Receipt Remove     |           |                   |                          |           |      |       |             |        |                   |         |              |
| Nyorther Organisation<br>Evide Nation<br>On Incluid of de sealer, I ben'tr on<br>construction discribed in | Certification of D<br>is World Eved Programma<br>TARAI<br>tilly the loading of the<br>this waybill. | Transporter<br>Bu<br>On behall | reached<br>P Company Nas<br>Deliver Nas<br>dror's Licensel<br>Vehicle 1<br>fof the transpo<br>redites describe | ne Rahu<br>Sami Sucol<br>D NA<br>D 11876<br>Star. 1 hordra costi<br>f in this waybill in | ly the reveipt of the good condition.                                                                                                    | Rends      | er Organization Nam<br>Receiver Person Ta<br>Receiver Person Ta<br>tectiver Phone Namb<br>If of the receiver/comm<br>the commodities of | Construction of Co                     | Receipt Ressorts   |           |                   |                          |           |      |       |             |        |                   |         |              |